# RYCO

## S101X RYCO BLUETOOTH SENSOR INDICATOR

## **FITMENT INSTRUCTIONS**

The S101X Bluetooth Sensor Indicator provides an audiovisual alert for S102X while connected in the cabin via the traditional auxiliary 12/24V power adaptor or modern USB-A port.

- 1 The in-cabin S101X Bluetooth Sensor Indicator can either be plugged directly into a car's USB slot or, if no slot is available, can be plugged into supplied USB auxiliary power adaptor.
- 2 When the vehicle is turned on, the S101X Bluetooth Sensor Indicator will automatically connect to the inengine S100X Bluetooth Sensor Module.

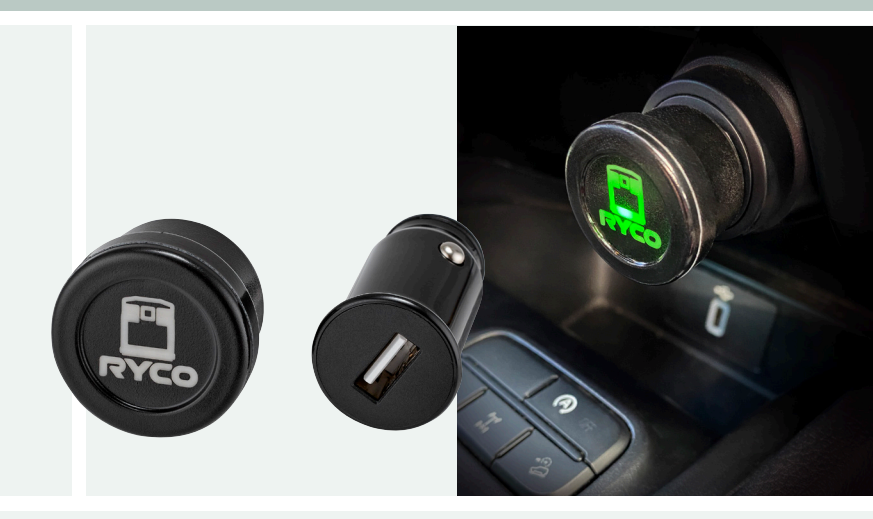

#### LIGHTS ON IN-CABIN DISPLAY MODULE AND THEIR MEANING

| Colour      | Solid Colour, Slow<br>Blink, Fast Blink | Buzzer       | Operation Status                                                                                       |
|-------------|-----------------------------------------|--------------|----------------------------------------------------------------------------------------------------|
| Blue        | Slow Blink                              | None         | Searching for connection to S100X in-engine module.                                                    |
| Blue        | Fast Blink                              | None         | Establishing connection to S100X in-engine<br>Module                                                   |
| Green       | Solid                                   | None         | Sensor status in OK condition.                                                                         |
| Red         | Blink 3 times then<br>Solid             | Beep 3 Times | Sensor detected – check condition (e.g., detect<br>water in fuel). Check phone app for further detail. |
| Red & Green | Slow blink                              | None         | No sensor detected – check sensor connection<br>To the S100X in-engine module.                         |
| Red & Blue  | Slow blink                              | None         | Sensor in invalid state – check connection or<br>sensor may be faulty.                                 |

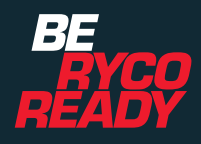

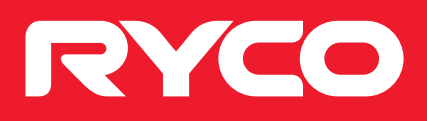

### S101X RYCO BLUETOOTH SENSOR INDICATOR

## FITMENT INSTRUCTIONS

#### **IOS AND ANDROID STEPS**

1 Press the SETTINGS button on the bottom of the screen to access settings tab, then press SETUP CABIN MODULE.

2 The app will then search for the cabin module. If the cabin module cannot be found it may be out of its programmable window (first few minutes of power on). Unplug the cabin module and reconnect then the app should be able to detect the cabin module.

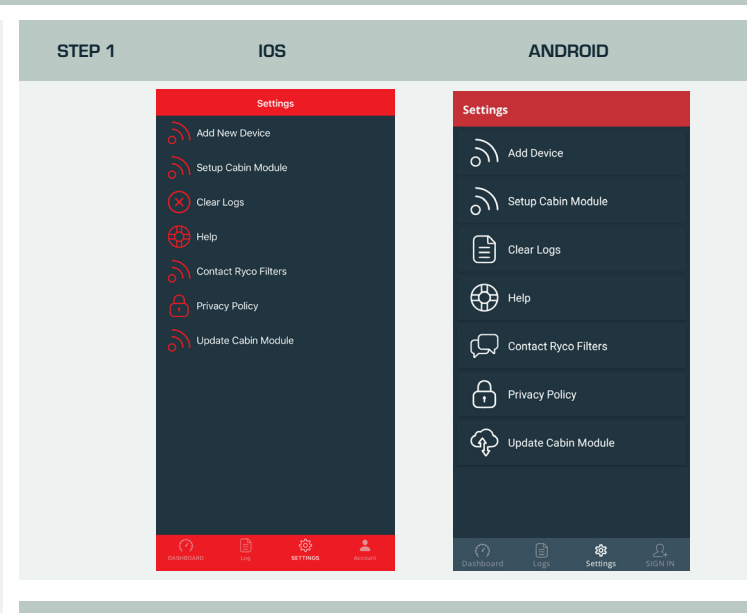

STEP 2

IOS

ANDROID

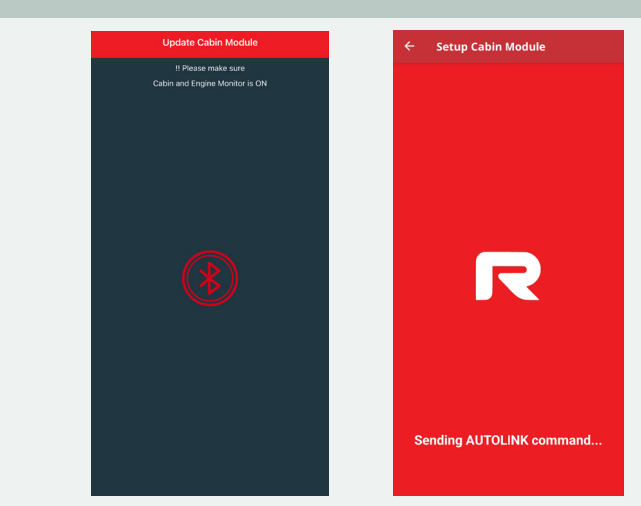

Once the cabin module has been detected by the Ryco Connect App, it will then link the cabin module to the nearest in engine module. Note: iOS requires you to press the LINK TO ENGINE MODULE button, whereas Android will

automatically begin the linking process.

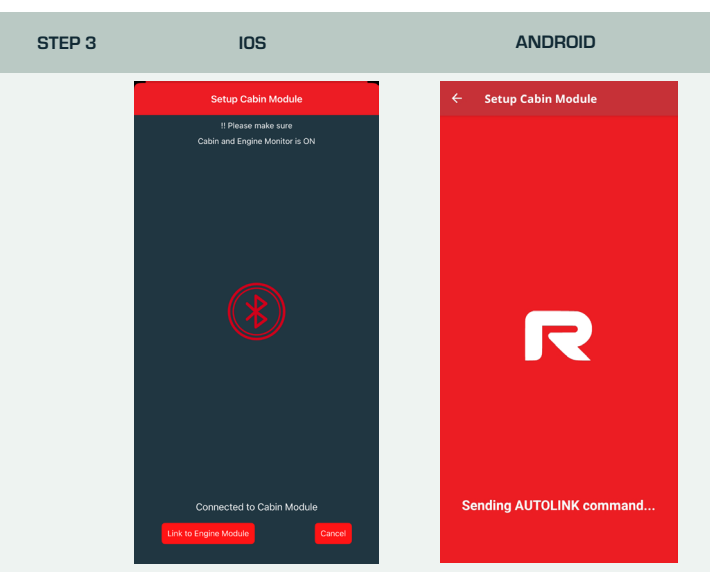

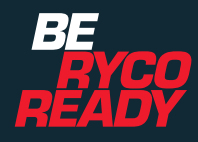

RYCOFILTERS.COM.AU | RYCO.CO.NZ

З

# RYCO

## S101X RYCO BLUETOOTH SENSOR INDICATOR

## FITMENT INSTRUCTIONS

#### **IOS AND ANDROID STEPS**

- 4 Once link is complete, press OK button on iOS or the back arrow button on Android to the return to settings tab screen.
- 5 After around 10 seconds, the LED on the cabin module will change from blue to green, showing the status if it is linked to engine module and the sensor status is ok.

### HOW TO UPDATE CABIN MODULE

1 Press SETTINGS button on bottom of screen to access setting tab, then press UPDATE CABIN MODULE button.

2 The app will then search for a cabin module. If the cabin module cannot be found it may be out of its programmable window (first few minutes of power on). Unplug the cabin module and reconnect. The app should then be able to detect the cabin module.

Once the cabin module is detected, press OK on iOS or START UPDATE on Android.

Once update firmware is completed (you have received successful update prompt on screen) disconnect the cabin module from power for a few seconds then connect back to power (the cabin module will install the new firmware on power cycle startup).

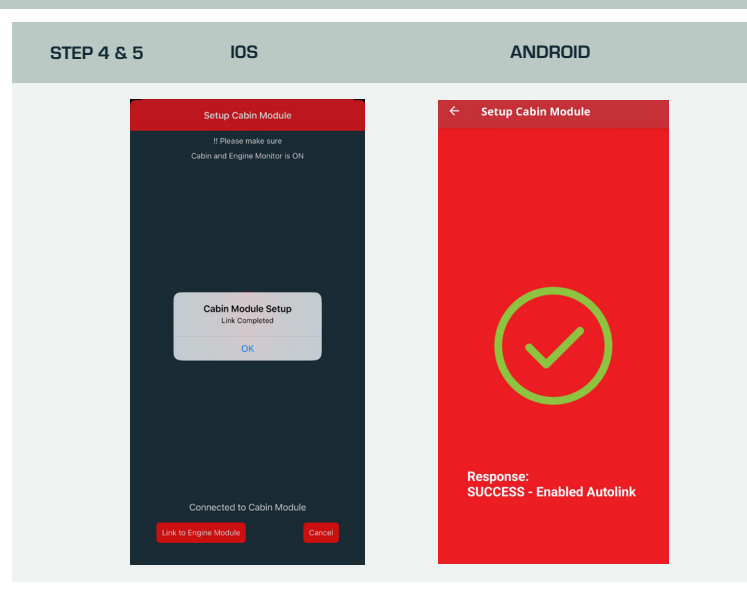

STEP 1

IOS

IOS

ANDROID

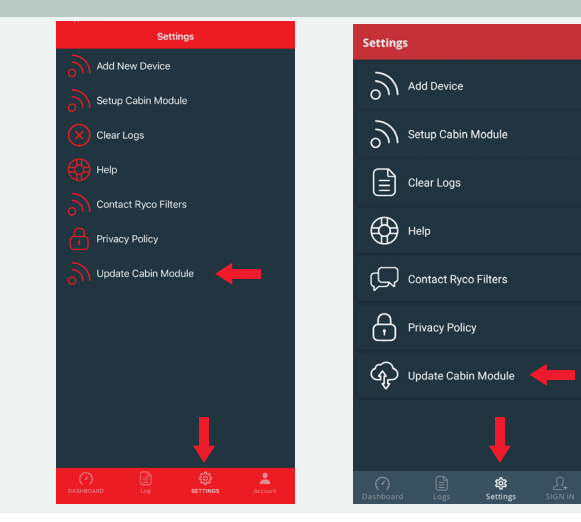

STEP 2

ANDROID

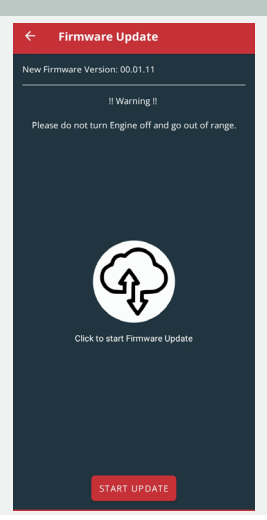

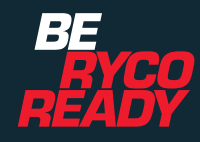